### HELP GUIDE: Signing in, Completing Club Profile & Adding Admins

To sign into web admin Squadi, complete your Club profile and add any additional Club administrators, please follow the below steps.

# Signing In

**Step 1:** URL: <u>https://admin.squadi.com/login</u> (You should have received an email with tour log in and password)

| -                          |  |
|----------------------------|--|
| Username/Email             |  |
| Username/Email             |  |
| Username/Email is required |  |
| Password                   |  |
| Password                   |  |
| Password is required       |  |
| Forgot/ Reset Password     |  |
|                            |  |
|                            |  |

Step 2 - You will be presented with a QR code first log in to scan with an Authenticator app.

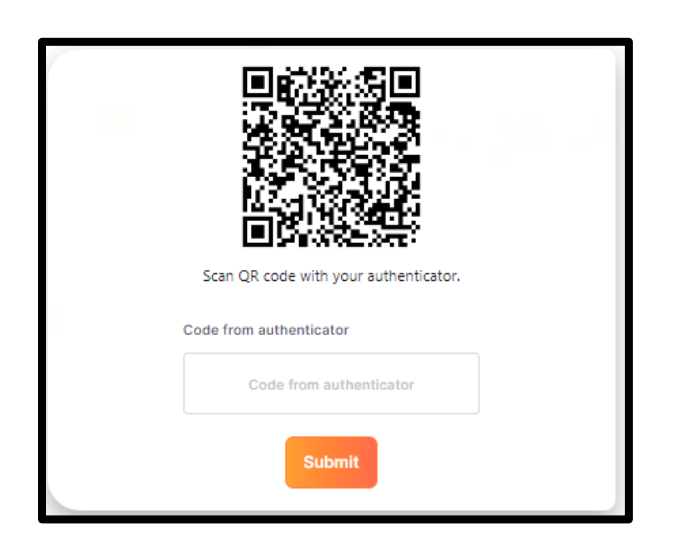

If you do not have an authenticator app we suggest downloading Google Authenticator from the App Store

### **Google Play Store**

https://play.google.com/store/apps/details?id=com.google.android.apps.authenticator2&hl=en\_A U&gl=US

#### Apple App Store

https://apps.apple.com/au/app/google-authenticator/id388497605

Step 3 - Enter the code generated by the authenticator app.

| Code from authenticator |  |
|-------------------------|--|
| Code from authenticator |  |
| Submit                  |  |

## **Completing Club Profile**

| 😑 squadi 🛛 🖁         | lome                   |                   |                  |                     |              |           | 6              |   |
|----------------------|------------------------|-------------------|------------------|---------------------|--------------|-----------|----------------|---|
| Home Maintain System | n Updates              |                   |                  |                     | ធ            | 82        | Ē              |   |
|                      |                        |                   |                  |                     | Home         | User      | Registration   |   |
| Actions Required     |                        |                   |                  |                     | Φ            | Ð         | Ð              |   |
| Actions              | De-Registration        | Transfer          | 90 Day + Offline | Government Vouchers | Competitions | Match Day | Communication  |   |
| <b>49</b> >          | 11 →                   | 0 >               | 0 >              | 0 >                 | 雷            | ٢         |                | > |
|                      | Awaiting Approval      | Awaiting Approval | Awaiting Refund  | Pending             | Shop         | Referees  | Finance        |   |
|                      |                        |                   |                  |                     | $\oplus$     |           |                |   |
| Overview 🥹           |                        |                   |                  |                     | Websites     |           |                |   |
|                      | Revenue: Last 7 days v |                   |                  | Us                  | ers: 2022 ∨  |           |                |   |
|                      | \$0.00                 |                   |                  | 3                   | 3,346        |           |                |   |
| 2 days ago           |                        | Yesterday         |                  | Registered          |              | ,         | Non-Registered | 0 |
| \$0.00               |                        | \$0.00            |                  | 616                 |              |           | 2.730          |   |

Step 1. Select the 'home' icon (Top Right) then select 'User'

| -         |                |                                |                                 |              |                |          |                       |        |
|-----------|----------------|--------------------------------|---------------------------------|--------------|----------------|----------|-----------------------|--------|
| 🦲 sqi     | uadi           | User                           |                                 |              |                |          |                       |        |
| Dashboard | Users Ac       | dministrators                  |                                 |              |                |          |                       |        |
| User Pro  | ofile          | Affiliates<br>Our Organisation |                                 |              |                | Q Search |                       |        |
| Year      | 2023           |                                | <ul> <li>Competition</li> </ul> | All ×        | Roles All ×    | Gender   | All                   |        |
| Linked    | $AII\times$    |                                | Postcode                        | Postcode     | DOB<br>From    | 🗂 DOB To | dd-mm-yyyy            | =      |
| Show      | w Merged Users | only<br>No. of Users           |                                 | No. of Regis | stered Users 🕢 | No. of   | Spectators - Un-named |        |
|           |                | 437                            |                                 | 8            | 36             |          | 0                     |        |
| User ID   | First Name 🜲   | Last Name 🍦                    | Role ≑                          | Linked 🔶     | Competition    | Team     | DOB 💠                 | Action |
| 4387      | A1             | Contact                        | Admin                           | Associate 1  |                |          |                       |        |
| 4386      | A2             | Contact                        | Admin                           | Associate 2  |                |          |                       |        |

Step 2. Hover over 'Administrator' then select 'Our Organisation'

**Step 3.** Upload club logo and set as default (this will then be the logo for your teams on the app).

| 😑 squa         | <b>di</b> User                                                                                         | RE _ |
|----------------|----------------------------------------------------------------------------------------------------|------|
| Dashboard User | Administrators                                                                                         |      |
|                | Affiliates > Our Organisation                                                                          |      |
|                | General Photos T&Cs Affiliate Finder Integrations                                                      |      |
|                | Organisation Name*                                                                                     |      |
|                | Organisation Logo*                                                                                     |      |
|                | + Save as Default Belected file must be less then 2 MB and jpg, jpeg, png, webp formats are supported. |      |
|                | Organisation Type National                                                                             |      |
|                | Affiliated To World Sport Action                                                                       | 0    |
|                | Please input affiliate address*                                                                        |      |

Step 4. Scroll down to add additional admins

Note: If you receive the error "this email already exists but the details do not match" this means this admin already has a profile using this email but the name or mobile on the profile is different... You will need to use the exact same details.

| Contact 32         | 🗎 Remove      |
|--------------------|---------------|
| First Name*        |               |
| First Name         |               |
| Middle Name        |               |
| Middle Name        |               |
| Last Name*         |               |
| Last Name          |               |
| Email*             |               |
| Email              |               |
| Phone Number*      |               |
| Phone Number       |               |
| Permission Level 👩 |               |
|                    | V             |
|                    | + Add Contact |
|                    |               |
|                    |               |
| Cancel             | Update        |